# **RocketRAID 3700 Series**

# SAS 12Gb/s PCI-Express 3.0 x8 RAID Controller

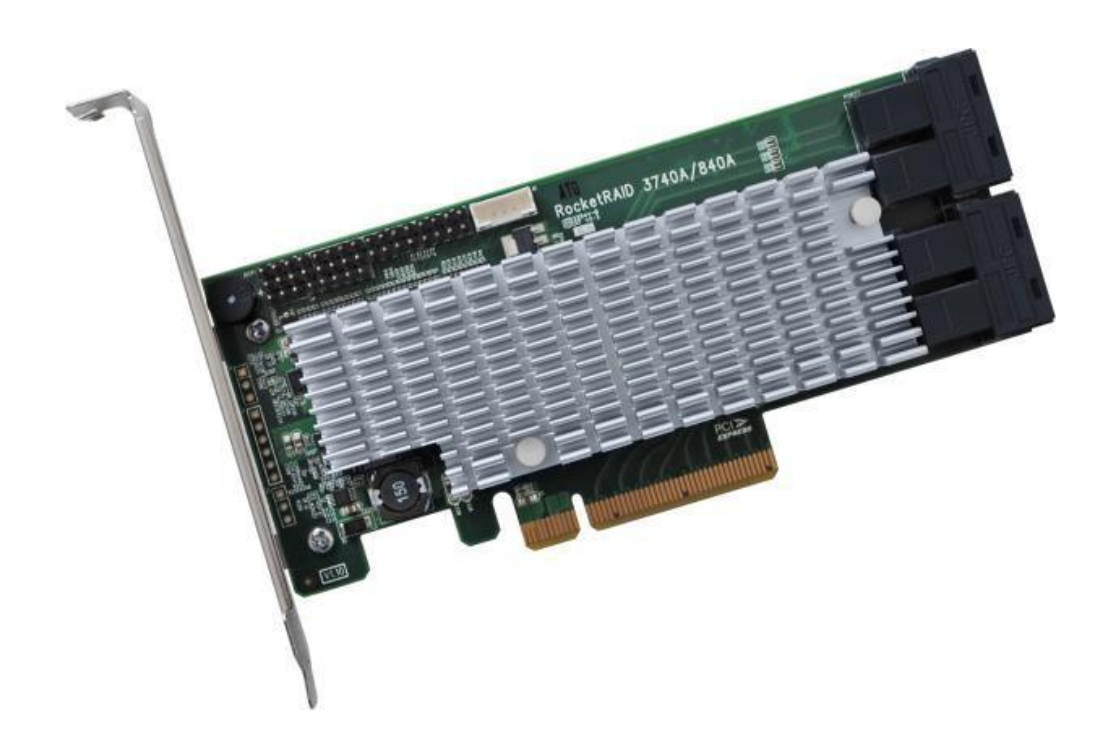

User's Guide v1.04

### Copyright

Copyright © 2019 HighPoint Technologies, Inc. This document contains materials protected by International Copyright Laws. All rights reserved. No part of this manual may be reproduced, transmitted or transcribed in any form and for any purpose without the express written permission of HighPoint Technologies, Inc.

### Trademarks

Companies and products mentioned in this manual are for identification purpose only. Product names or brand names appearing in this manual may or may not be registered trademarks or copyrights of their respective owners. Backup your important data before using HighPoint's products and use at your own risk. In no event shall HighPoint be liable for any loss of profits, orfor direct, indirect, special, incidental or consequential damages arising from any defect or error in HighPoint's products or manuals. Information in this manual is subject to change without notice and does not represent a commitment on the part of HighPoint.

#### Notice

Reasonable effort has been made to ensure that the information in this manual is accurate. HighPoint assumes no liability for technical inaccuracies, typographical, or other errors contained herein.

#### FCC Part 15 Class B Radio Frequency Interference statement

This equipment has been tested and found to comply with the limits for a Class B digital device, pursuant to part 15 of the FCC Rules. These limits are designed to provide reasonable protection against harmful interference in a residential installation. This equipment generates uses and can radiate radio frequency energy and, if not installed and used in accordance with the instructions, may cause harmful interference to radio communications. However, there is no guarantee that interference will not occur in a particular installation. If this equipment does cause harmful interference to radio or television reception, which can be determined by turning the equipment off and on, the user is encouraged to try to correct the interference by one or more of the following measures:

- Reorient or relocate the receiving antenna.
- Increase the separation between the equipment and receiver.
- Connect the equipment into an outlet on a circuit different from that to which the receiver is connected.
- Consult the dealer or an experienced radio/TV technician for help.

Modifications not expressly approved by the manufacturer could void the user's authority to operate the equipment under FCC rules.

This device complies with part 15 of the FCC Rules. Operation is subject to the following two conditions: (1) this device may not cause harmful interference, and (2) this device must accept any interference received, including interference that may cause undesired operation.

#### European Union Compliance Statement

This Information Technologies Equipment has been tested and found to comply with the followingEuropean directives:

- European Standard EN55022 (1998) Class B
- European Standard EN55024 (1998)

# **Table of Contents**

| 1.   | HighPoint RocketRAID 3700 Overview                           | 4    |
|------|--------------------------------------------------------------|------|
| 2.   | Board Layout & Hardware Installation                         | 5    |
| 3.   | What's in the Box                                            | 6    |
| 4.   | Using the RocketRAID 3700                                    | 6    |
|      | 4.1. Using the RocketRAID Series HBA BIOS                    | 6    |
|      | 4.1.1 RocketRAID BIOS Setting Utility                        | 6    |
|      | 4.1.2 Using the BIOS Utility                                 | 7    |
|      | 4.1.3 BIOS Commands                                          | 7    |
|      | 4.1.4 Creating RAID Arrays                                   | 7    |
|      | 4.1.5 Delete Arrays                                          | 9    |
|      | 4.1.6 Add/Remove Spare Disks                                 | 9    |
|      | 4.1.7 Settings                                               | . 10 |
|      | 4.1.8 View                                                   | . 10 |
|      | 4.2. Driver & WebGUI Installation                            | 11   |
|      | 4.2.1 Driver and WebGUI Installation (Windows)               | 11   |
|      | 4.2.2 Driver and WebGUI Installation (Linux)                 | . 11 |
|      | 4.2.3 Driver and WebGUI Installation (Mac)                   | .12  |
|      | 4.3 Using the HighPoint WebGUI                               | . 12 |
|      | Verify the Controller Status                                 | .12  |
|      | Creating an Array                                            | . 13 |
|      | Adding Spare Disks                                           | 15   |
|      | Obtaining Logical Device Information                         | .17  |
|      | Array Information & Maintenance Options: Normal Status       | 17   |
|      | Array Information & Maintenance Options: Critical Status     | 18   |
|      | Array Information & Maintenance Options: Disabled Status     | .18  |
|      | Physical Device Information                                  | . 19 |
| Syst | em Setting                                                   | 19   |
|      | System Setting                                               | . 20 |
|      | Password Settings                                            | .20  |
|      | Email Setting                                                | .21  |
| Ever | nt Tab                                                       | 22   |
| SHI  | (Storage Health Inspector)                                   | . 23 |
|      | How to Enable SMART Monitoring                               | 23   |
|      | How to Use the Health Inspector Scheduler                    | .24  |
|      | How to Create a New Verify Task                              | .24  |
| Trou | ibleshooting                                                 | 25   |
| Han  | dling Critical Arrays                                        | 25   |
|      | Rebuilding Stops Due to Bad Sectors                          | .26  |
|      | Critical array becomes disabled when you removed faulty disk | .26  |
| Han  | dling Disabled Arrays                                        | 26   |
| Help | )                                                            | .27  |
| Tabl | e 1.HRM Icon Guide                                           | .28  |
| Tabl | e 2. RAID Level Reference Guide                              | . 30 |
| 5.   | Customer Support                                             | 31   |

# 1. HighPoint RocketRAID 3700 Overview

RocketRAID 3700 series host bus adapters are the world's most price competitive 12G SAS/SATA RAID controllers, and deliver unprecedented end-to-end Generation 3.0 PCI Express transfer performance with Professional class RAID Storage reliability and management capabilities.

RocketRAID 3700 series host bus adapters capitalize on HighPoint's two decades of RAID and storage technology to deliver professional grade RAID storage at a fraction of the cost of conventional host RAID solutions. Each adapter is powered by our industry proven RAID technology, superior Gen 3.0 PCIe express transfer bandwidth, and up to sixteen dedicated 12Gb/s SAS channels, which support robust, high-performance RAID 0, 1, 5, 6, 10, 50 and JBOD configurations of SAS or SATA hard drives of any disk format, including 512, 512e and 4Kn.

| RocketRAID 3700 Technical Spe      | ecifications                                                          |
|------------------------------------|-----------------------------------------------------------------------|
| Bus Interface                      | 8-lane, 8 GT/s PCI Express 3.0 Compliant                              |
| Number of Channel / Port           | 16x 12Gb/s SAS / 6Gb/s SATA Channels                                  |
| Data Transfer Rates:               | Up to 12Gb/s per port                                                 |
| Port Type                          | SFF-8643 mini-SAS HD and SFF-8644 mini-SAS HD                         |
| Number of Devices                  | 16x SAS/SATA Hard Drive/SSD                                           |
| Form Factor                        | Low Profile                                                           |
| Dimensions                         | 5.97*2.68*0.06 (in)                                                   |
| Weight                             | 0.26lb                                                                |
|                                    | 0,1,5,6, 1/0,5/0 and JBOD / Non-RAID Mode                             |
| PAID Lovel Support                 | RAID 6 is not supported on macOS                                      |
| RAID Level Support                 | Bootable RAID 6 arrays are not supported                              |
|                                    | RAID 1/0 is equivalent of RAID 10. RAID 5/0 is equivalent of RAID 5/0 |
|                                    | Windows 7 and later                                                   |
|                                    | Windows Server 2008 and later                                         |
| Operating System                   | Linux (Support Linux Driver auto Compile)                             |
|                                    | macOS                                                                 |
|                                    | FreeBSD                                                               |
| RAID Feature Suite                 |                                                                       |
| Flash ROM for Upgradeable BIC      | S                                                                     |
| Storage Health Inspector           |                                                                       |
| Redundant RAID Configurations      |                                                                       |
| BIOS PnP (plug and play) and BE    | 3S (BIOS boot specification) support                                  |
| Bootable RAID Array                |                                                                       |
| EFI for Mac Platform               |                                                                       |
| Multiple RAID Partitions suppor    | ted                                                                   |
| Storage Configurations Support     | Details                                                               |
| Multiple RAID Adapters support     | ted                                                                   |
| Online Array Roaming               |                                                                       |
| Online RAID Level Migration (OI    | RLM)                                                                  |
| Online Capacity Expansion (OCE     | 3)                                                                    |
| RAID Quick Initialization for fast | array setup                                                           |
| Drive hot plug support             |                                                                       |
| Global Hot Spare Disk support      |                                                                       |
| Automatic and configurable RA      | D Rebuilding Priority                                                 |
| Auto resume incomplete rebuild     | ding after power on or reboot system                                  |
| Disk Format compatible: 512, 5     | 12e, 4Kn                                                              |
| Larger than 2 TB Drive and RAID    | ) Array support                                                       |
| Spin down Massive Arrays of Idl    | e Disks support                                                       |
| Native Command Queuing             |                                                                       |
| SASTCQ                             |                                                                       |
| Disk media scan and repair         |                                                                       |
| Device Error Recovery support      |                                                                       |
| Automatic remap and fix drive b    | bad block for RAID array                                              |
| Staggered Drive Spin Up            |                                                                       |
| Write Back and Write Through       |                                                                       |

| Configuration Management Suites:    | User friendly Browser-based Management Interface<br>Easy to use BIOS configuration Tool<br>Linux Command Line Interface (CLI) – Scriptable configuration<br>tool |
|-------------------------------------|----------------------------------------------------------------------------------------------------|
| Monitoring and Management Support : | SGPIO, SES-2 and I2C<br>(Drive LEDs supported: SGPIO, SES-2 and LED Header)                                                                                      |
| Operating Temperature :             | Work Temp: $+5^{\circ}C \sim + 55^{\circ}C$ . Storage Temp: $-20^{\circ}C \sim + 80^{\circ}C$<br>Relative Humidity: $5\% \sim 60\%$ non-condensing.              |
| Operating Voltage :                 | 12 V / 3.3 V, Power: 14W (12V 1A, 3.3V 0.5A)                                                                                                    |
| MTBF (Mean Time Before Failure):    | 920,585 Hours                                                                                                    |
| Certification Approval:             | CE FCC RoHS REACH WEEE                                                                                                    |

# 2. Board Layout & Hardware Installation

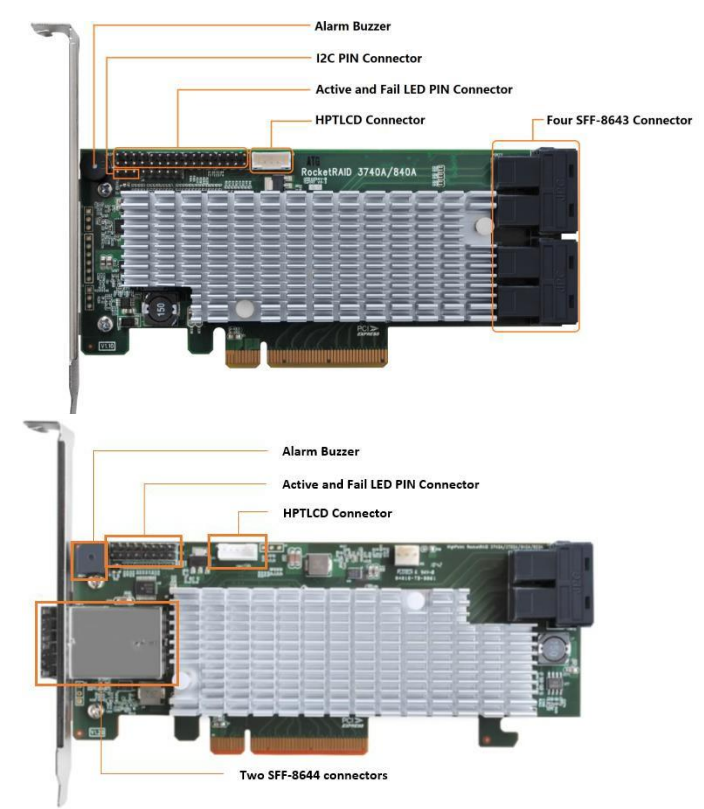

#### SFF-8643 and SFF-8644 connector

Each SFF-8643 and SFF-8644 connector supports 4 disk channels. Connect the hard disks or disk backplane to the RAID controller using the appropriate data cables.

#### Active/FAIL LED PIN connector:

LED pins are provided for Active/Fail status for each of the device channels. For more information about LED functionality and connection requirements, please refer to the document below: https://filedn.com/IG3WBCwKGHT7yNuTsFCwXy0/HighPoint-

Download/Document/Guide/RocketRAID/General%20Guide/LED\_connection.pdf

#### Alarm Buzzer

Audible alarm will sound if a disk failed status occurs.

#### **I2C Pin Connector**

The I2C Pin connector can be used to connect an enclosure device with I2C protocol for enclosure management.

#### HPTLCD Connector

Connector for the optional HPTLCD module.

#### **Hardware Installation**

# 3. What's in the Box

Make sure the following items are included in your purchase:

- RR3700 controller card
- Low Profile Bracket
- Quick Installation Guide

# 4. Using the RocketRAID 3700

# 4.1. Using the RocketRAID Series HBA BIOS

### 4.1.1 RocketRAID BIOS Setting Utility

The RocketRAID controller BIOS utility is an interface that provides management commands and controller related settings. After installing the RAID controller and powering on the system, the RAID controller BIOS should post during the system's boot procedure.

Use **Ctrl + H** key to log-in to the BIOS setting utility. The BIOS setting utility can be used for RAID management. The BIOS Utility will display information about hard drives attached to the adapter. Make sure all attached drives are detected by this utility. If any of the hard drives is not detected, power down the system and check the power and cable connections.

**Note**: The following screenshots depict the RocketRAID 3700 BIOS utility. However, all RocketRAID models utilize the same interface.

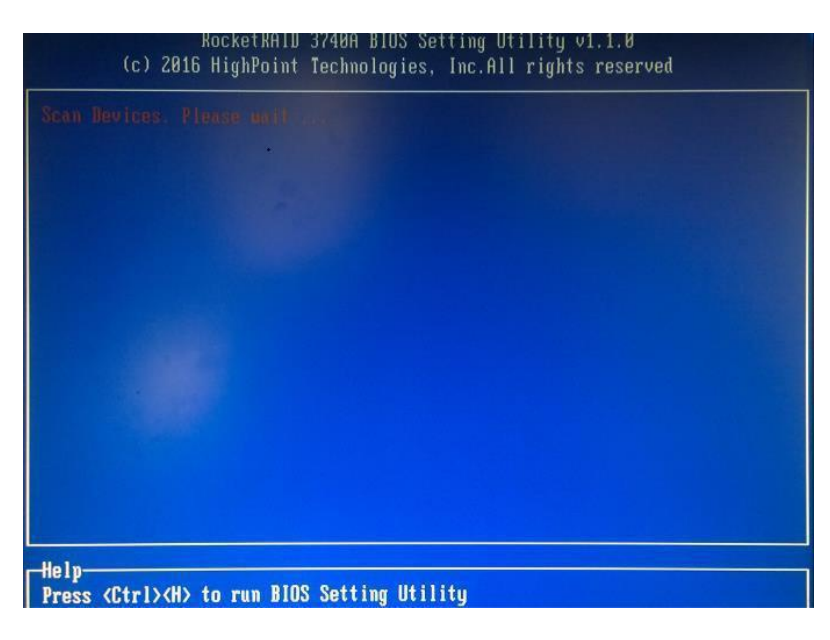

### 4.1.2 Using the BIOS Utility

The following keys are utilized by the RocketRAID BIOS utility: **Arrow keys** – Use these to move between different menu items. **Enter** – Open the selected toolbar command/execute the selected command. **Esc** – Move back to the previous menu, cancel the selected operation, or exit the BIOS Utility.

### 4.1.3 BIOS Commands

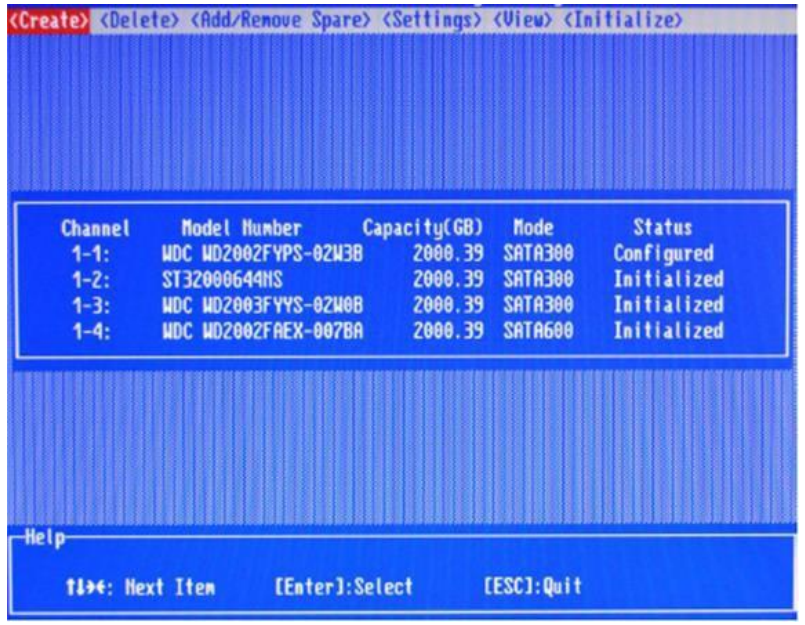

Create: This command is used to open the RAID Creation menu.

**Delete:** This command will delete the selected RAID array.

Add/Remove Spare: This command is used to assign hard disks to function as spare disks. The controller is capable of using spare disks to automatically rebuild broken or faulted RAID arrays.

Settings: This command opens the settings menu (To selecting the boot disk/array, staggered drive spin up etc.) View: This command is used to view hard disk and RAID information.

**Initialize:** This command is used to prepare disks for use with RAID arrays. Disks must be initialized before they can be used to create arrays.

#### 4.1.4 Creating RAID Arrays

#### **Initializing Disks:**

Before creating a RAID array, the disks must be initialized. Disk initialization writes necessary RAID configuration information to the hard disks. Select the Initialize command from the toolbar, and press the Enter key.

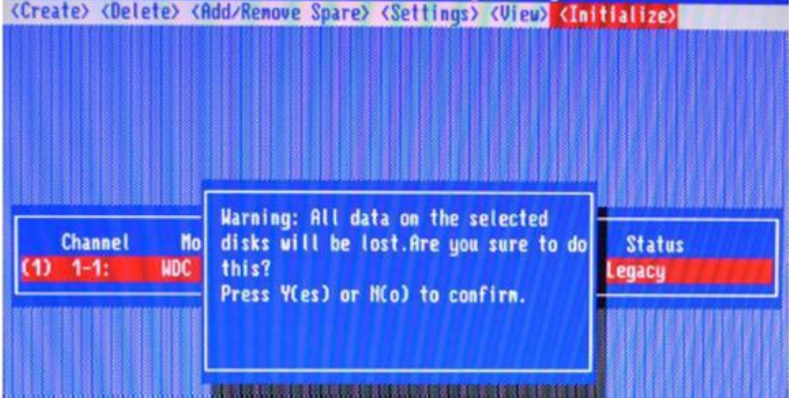

Highlight the target disks using the arrow keys, and then press the Enter key. A numeral will be displayed before each selected disk. Once all target disks have been selected, press ESC key. The utility will display a warning, and ask you to press Y (yes) to initialize, or N (no) to cancel. Once initialized, these disks can be used to create RAID arrays. These disks will be displayed as "Initialized" (under Status).

Warning: Initialization will destroy all pre-existing data on the selected hard disks. Only initialize disks that do not

contain critical data.

#### **Create Arrays:**

Select Create from the toolbar and press the Enter key. (Create) (Belete) (Add/Remove Spare) (Settings) (View) (Initialize) RAID 8: String

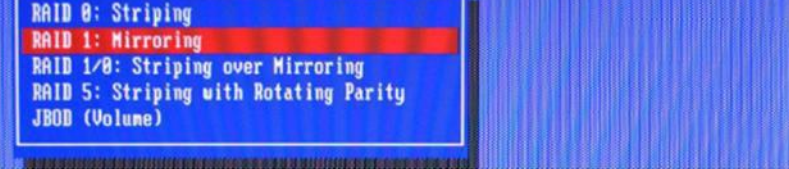

- 1. Use the arrow keys to select the RAID level and press the Enter key.
- 2. Use the arrow keys to highlight the Array Name option and press the Enter key. The array name dialogue box will appear. Use the keyboard to input a new Array Name, and press the Enter key.

**Note**: The Array Name command is optional – it is not necessary to name the array. The array can be named at a later time, and the name of the array can be changed at any time.

3. On the Create menu, use the arrow keys to highlight the Select Devices item and press the Enter key. A device list will appear, and display all available hard disk drives.

| reate) (Dele                                | te> (Add/Remove Spare) (                                                                 | Settings> (View) (                                                                         | Initialize>                                         |
|---------------------------------------------|------------------------------------------------------------------------------------------|--------------------------------------------------------------------------------------------|-----------------------------------------------------|
|                                             |                                                                                          |                                                                                            |                                                     |
|                                             |                                                                                          |                                                                                            |                                                     |
|                                             |                                                                                          |                                                                                            |                                                     |
|                                             |                                                                                          |                                                                                            |                                                     |
|                                             |                                                                                          |                                                                                            |                                                     |
|                                             |                                                                                          |                                                                                            |                                                     |
|                                             |                                                                                          |                                                                                            |                                                     |
|                                             |                                                                                          |                                                                                            |                                                     |
| Channel                                     | Model Number Cau                                                                         | acitu(GB) Mode                                                                             | Status                                              |
| Channel                                     | Model Number Cap                                                                         | acity(GB) Mode<br>4888.28 SATA688                                                          | Status<br>Initialized                               |
| Channel<br>(1) 1-1:                         | Model Number Cap<br>HDC HD4080FYYZ-01UL1                                                 | acity(GB) Mode<br>4000.78 SATA600<br>4000.28 SATA600                                       | Status<br>Initialized                               |
| Channel<br>(1) 1-1:<br>(2) 1-2:             | Model Number Cap<br>HDC HD4000FYY2-01UL1<br>HDC HD4000FYY2-01UL1                         | acity(GB) Mode<br>4000.78 SATA600<br>4000.78 SATA600                                       | Status<br>Initialized<br>Initialized                |
| Channel<br>(1) 1-1:<br>(2) 1-2:<br>(3) 1-3: | Model Number Cap<br>HDC HD4000FYY2-01UL1<br>HDC HD4000FYY2-01UL1<br>HDC HD4000FYY2-01UL1 | acity(GB) Mode<br>4000.78 SATA600<br>4000.78 SATA600<br>4000.78 SATA600<br>4000.78 SATA600 | Status<br>Initialized<br>Initialized<br>Initialized |

- 4. Highlight the target disks that you want to use, and press the Enter key to select them. A numeral will be displayed before each selected disk. This number designates disk order. After all of the disks have been selected and press the ESC key to return to the Create Menu.
- 5. Next, Use the↓arrow key to highlight the Capacity (GB) option and press the Enter key. The total available capacity will be displayed. Press the Enter key if you wish to use all available space. If you wish to reserve disk space for additional arrays/single disks, use the keyboard to input the amount of space (in GB) you wish to set aside for this particular array, and press the Enter key.

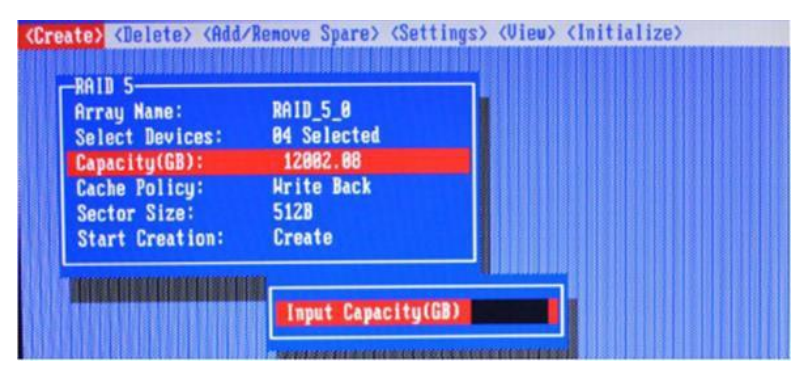

Note: Multiple arrays can be created using the same set of hard disk drives. The Capacity option allows you to set aside disk space that be used to create another array, set as a spare disk, or partitioned to act as a single disk (by the operating system).

- For redundant RAID arrays (RAID 5, 50), select the Cache Policy: Write Back – Provides higher write performance for redundant RAID arrays. Data is at risk when there is a power failure, system kernel panic and unresponsive abnormal conditions. Write Through – Writes directly to the disks (may reduce the risk of data loss during a critical failure, but at the cost of lower performance).
- 7. Sector Size Also known as "Variable Sector Size". Use this option if you are using an older 32-bit Windows operating system. This allows older operating systems to support volumes over 2TB in size. Do not use if the operating system already supports large volumes (such as GPT).
- 8. To complete the creation procedure, use the arrow key to highlight the Start Creation item and press the Enter key.

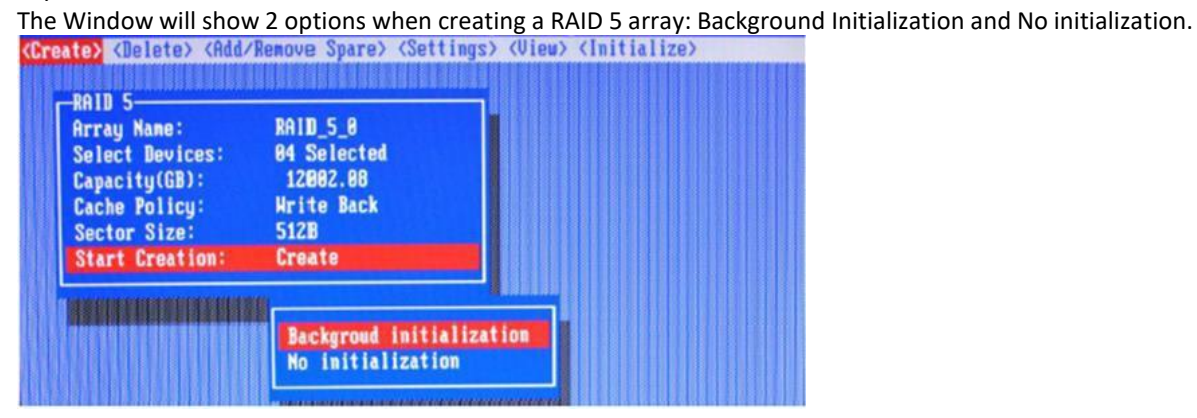

#### Background initialization:

The RAID array is accessible while disk initialization is being performed.

A. This option will delete all content on the disks.

B. The initialization time will be longer when compared to "Foreground" but the logical drives can be used during the initialization process.

#### No initialization:

The No initialization option is recommended for use when rescuing an original array of for testing purposes. This option will not make any changes to the data area of each disk. When you select this option, a pop-up window will display; press Y (yes) to create the array, or N (no) to cancel the creation process.

#### 4.1.5 Delete Arrays

Highlight the Delete command from the toolbar, and press the Enter key.

The BIOS utility will display a list of available RAID arrays. Select the array you wish to delete, and press the Enter key.

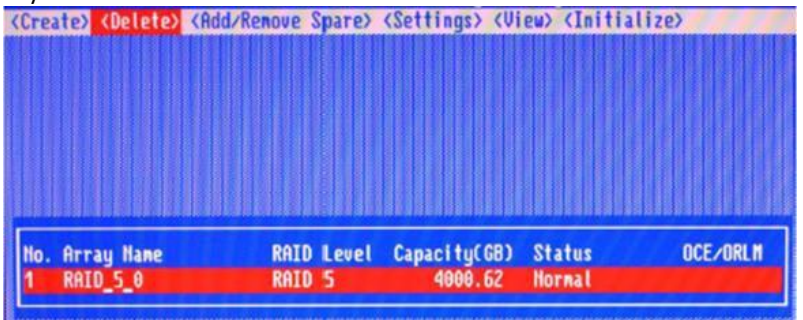

The utility will display a warning message. Press Y (yes) to delete the array, or select N (no) to cancel.

*Warning*: All data stored on the array will be lost – do not delete if the array contains critical data.

### 4.1.6 Add/Remove Spare Disks

The Add/Remove Spare command is used to assign a hard disk to act as a Spare Disk. Spare Disks are used to

automatically rebuild Redundant RAID arrays (RAID 1, 5, 10) in the case of disk failure. As with creating RAID arrays, disks must be initialized before they can be used as spares. To set a hard disk to act as a Spare Disk, use the arrow keys to select the target disk from the list of initialized disks, and press the Enter key. To remove the Spare Disk setting from a hard disk, highlight the spare disk, and press the Enter key. Generally, single disks are designated to act as spares (disks that are not configured into RAID arrays). However, in some instances, disks that are members of RAID arrays may also be designated to act as a spare. If the disks in question are part of a RAID array that did not utilize the full available capacity at the time of creation, these disks may be used as spares.

# 4.1.7 Settings

To access the Settings menu, highlight the Settings command from the toolbar, and press the Enter key. There are Select Boot Device and Parameter Setting options in the menu.

(Create) (Delete) (Add/Remove Spare) (Settings) (View) (Initialize)

| Select Boot Device<br>Staggered spin up: Disabled |  |  |  |  |  |
|---------------------------------------------------|--|--|--|--|--|
|---------------------------------------------------|--|--|--|--|--|

#### Select Boot Device:

Select which disk or array will act as the boot disk, if the motherboard BIOS instructs the card to act as the boot device.

- When booting up the system, press CTRL + H during the HighPoint RocketRAID splash screen to enter the BIOS RAID creation utility.
- Navigate to Settings using arrow keys.
- Press Enter.
- Press Enter again.
- Select the desired RAID array.
- You will return to the main screen once the **boot flag** is set

#### Staggered Spin up:

The default value of this option is disabled. Enabling this setting will instruct the card to power up the hard disks, sequentially (one disk approximately every 2 seconds). Not all disk support this setting – consult the disk documentation for more information.

#### 4.1.8 View

The View menu provides two options:

Devices – This option will display information for each disk hosted by the HBA. (Create) (Delete) (Add/Remove Spare) (Settings) (View) (Initialize) Channel No. Array Name Copacity(G8) (Atus 1-1: RAID\_5.8 (B88.69 (G80.69 (Atus))) 1-2: Ask Free(G8): 8.89 (B88.69 (Atus)) 1-3: Total Free(G8): 8.89 (Atus) (Atus) (Atus) (Igured (Igured (Igu

RAID Array – This option will display information about each RAID array hosted by the HBA. Highlight the target device and press the Enter key to view details about the configuration.

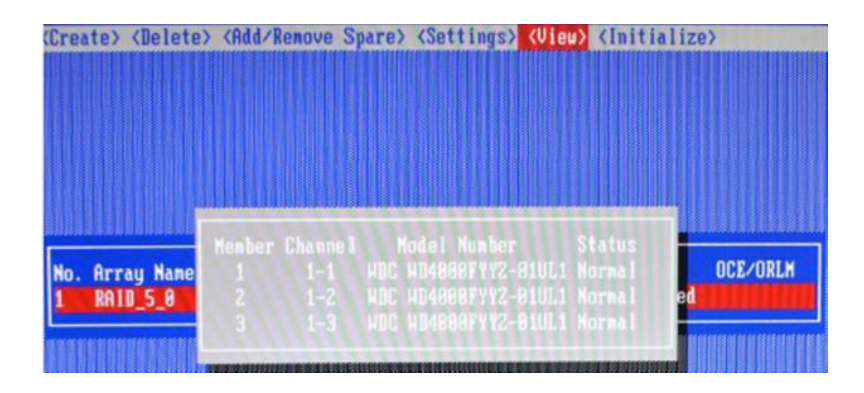

# 4.2. Driver & WebGUI Installation

## 4.2.1 Driver and WebGUI Installation (Windows)

Download and prepare the Windows Driver and WebGUI from the product download page. **RocketRAID 3700:** 

http://www.highpoint-tech.com/USA\_new/series\_rr3700a-Download.htm

- 1. After installing the RAID controller, boot to the Windows operating system.
- 2. <u>Windows should automatically detect the card as a new</u> "RAID Controller" under device manager.

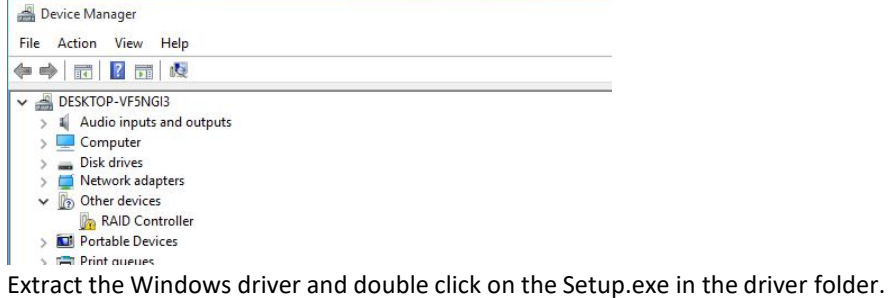

- 4. Restart the system for the driver to be loaded completely.
- 5. The RocketRAID 3700 controller will be ready for use after Windows reboots.

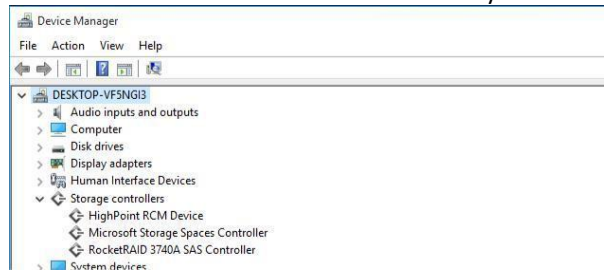

6. Extract the WebGUI package and double click the setup program to install.

# 4.2.2 Driver and WebGUI Installation (Linux)

Download and prepare the Driver and WebGUI from the product download page.

RocketRAID 3700:

3.

http://www.highpoint-tech.com/USA new/series rr3700a-Download.htm

Refer to the README file and Installation Guide under the software folder for the appropriate installation procedure.

### 4.2.3 Driver and WebGUI Installation (Mac)

http://www.highpoint-tech.com/USA\_new/series\_rr3700a-Download.htm

- 1. Extract the Mac driver and double click on the package in the driver folder.
- 2. Restart the system for the driver to be loaded completely.
- 3. The RocketRAID 3700 controller will be ready please check the driver is installed

|                                                                                                    |                                                                                                    | MacBook Pro                                                                                                    |
|----------------------------------------------------------------------------------------------------|----------------------------------------------------------------------------------------------------|----------------------------------------------------------------------------------------------------|
| Hardware<br>ATA<br>Apple Pay<br>Audio<br>Bluetooth<br>Camera<br>Card Reader<br>Controller<br>Diagnostics<br>Disc Burning<br>Ethernet Cards<br>Fibre Channel<br>Fibre Channel<br>Fibre Wire<br>Graphics/Displays<br>Memory | RocketRAID 3740 SAS<br>Name:<br>Type:<br>Driver installed:<br>Tunnel Compatible:<br>MSI:<br>Bus:<br>Slot:<br>Vendor ID:<br>Device ID:<br>Subsystem Vendor ID:<br>Subsystem ID:<br>Revision ID:<br>Link With:<br>Link Speed: | Controller:<br>RocketRAID 3740 SAS Controller<br>RAID Controller<br>Yes<br>Yes<br>Yes<br>PCI<br>Thunderbolt@196,0,0<br>0x1103<br>0x3740<br>0x103<br>0x000<br>0x0000<br>0x0001<br>x4<br>8.0 GT/s |
| NVMExpress                                                                                                    |                                                                                                    |                                                                                                    |
| Parallel SCSI<br>Power<br>Printers<br>SAS<br>SATA/SATA Express<br>SPI<br>Storage                                                                                                    |                                                                                                    |                                                                                                    |

- a) Apple Icon > About this Mac... > System Report > PCI.
- 4. Extract the WebGUI package and double click the setup program to install.

# 4.3 Using the HighPoint WebGUI

Please refer to the Online Help guide for more information about using the WebGUI:

http://www.highpoint-tech.com/help/

Double click the Desktop ICON to start the Web browser. It will automatically log-in to the HighPointRAID Management.

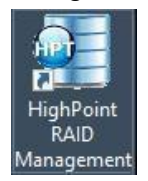

The password can be set after the first log-in. To change the password, select **Setting>Security** from themenu bar

| System |                                      | System Setting       |  |  |
|--------|--------------------------------------|----------------------|--|--|
| Email  | Enable auto rebuild.                 | Enabled ~            |  |  |
|        | Enable Continue Rebuilding on error. | Enabled $\checkmark$ |  |  |
|        | Enable audible alarm.                | Enabled V            |  |  |
|        | Set Spindown Idle Disk(minutes):     | Disabled V           |  |  |
|        | Restrict to localhost access.        | Enabled V            |  |  |
|        | Set Rebuild Priority:                | Medium ~             |  |  |
|        | Port Number:                         | 7402                 |  |  |
|        | Submit                               |                      |  |  |
|        | P                                    | assword Setting      |  |  |
|        | Password:                            |                      |  |  |
|        |                                      |                      |  |  |

#### Verify the Controller Status

The **Global View** Tab will display the overall status of the controller. The Virtual Disk is listed under **LogicalDevice Information**. The individual drives are listed under **Physical Device Information**.

|                   |                                   | HighPoil                                                |
|-------------------|-----------------------------------|---------------------------------------------------------|
| Global View       | Physical Logical Setting          | Event SHI Recover Help                                  |
| BA Properties     |                                   | Storage Properties                                      |
| Host Adapter mode | l: RocketRAID 3740 SAS Controller | Total Capacity: 1024 GB<br>Configured Capacity: 1024 GB |
| Enclosure count:  | 0                                 | Free Capacity: 0 GB                                     |
| Physical Drive:   | 4                                 |                                                         |
| Legacy Disk:      | 4                                 |                                                         |
|                   | 0                                 | Configured 100.0%                                       |

HighPoint RAID Management 2.13.3 Copyright (c) 2018 HighPoint Technologies, Inc. All Rights Reserved

#### **Creating an Array**

To create an array:

- 1. Log into HRM
- 2. Select the proper **controller** from the drop down on the top left
- 3. Click Logical
- 4. Click Create Array

| Global View                                           | Physical Log                                                                  | ical Settin                        | ng Ev                                       | ent SHI Recover                                                                                                    | Help                                                         |                                                      |
|-------------------------------------------------------|-------------------------------------------------------------------------------|------------------------------------|---------------------------------------------|----------------------------------------------------------------------------------------------------|--------------------------------------------------------------|------------------------------------------------------|
| Create Array                                          |                                                                               |                                    | C                                           | reate Array                                                                                                    |                                                              |                                                      |
| Spare Pool<br>Logical Device<br>Rescan<br>Beeper Mute | Array Type:<br>Array Name:<br>Initialization<br>Method:<br>Cache Policy:      | RAID 0<br>Default<br>Keep Old Data |                                             |                                                                                                    |                                                              |                                                      |
|                                                       | Available Disks:                                                              | Select All                         | Location<br>1/1<br>1/2<br>1/2<br>1/3<br>1/4 | Model<br>256GB-542WNF0K402232Z<br>Samsung SSD 860 PRO<br>256GB-542WNF0K401265A<br>Samsung SSD 860 PRO<br>256GB-542WNF0K401287J<br>Samsung SSD 860 PRO<br>256GB-542WNF0K401273K | Capacity<br>256.06 GB<br>256.06 GB<br>256.06 GB<br>256.06 GB | Max Free<br>0.00 GB<br>0.00 GB<br>0.00 GB<br>0.00 GB |
|                                                       | Capacity:<br>(According to<br>the max free<br>space on the<br>selected disks) | Maximum                            | (MB)                                        |                                                                                                    |                                                              |                                                      |

HighPoint RAID Management 2.13.3 Copyright (c) 2018 HighPoint Technologies, Inc. All Rights Reserved

#### Array Type:

An array is a collection of physical disks that will be seen as one virtual drive by your Operating System (OS).

The RR3700 is capable of creating the following array types:

- RAID 0 Striping
- RAID 1 Mirroring
- RAID 5 1 drive redundant
- RAID 6 2 drive redundant
- RAID 1/0 Striping Mirrored array
- RAID 5/0 1 drive redundant mirror

Each RAID level has its pros and cons based on the application you use it for (Note: Refer to RAID level Quick Reference)

| Array      | Name:                                                                 | the | name | that | will | be | displayed | in | Logical | Device |
|------------|-----------------------------------------------------------------------|-----|------|------|------|----|-----------|----|---------|--------|
| Informatio | Information (Default: RAID <level> <array number="">)</array></level> |     |      |      |      |    |           |    |         |        |

Initialization Method: Initialization of a disk sets all data bits to 0, essentially clearing all the data on the drive. It is important to initialize disks as previous data physically stored on the drive may interfere with new data.

- Keep Old Data: This option skips the initialization process and all data on each physical disk of the array will be untouched.
- Quick Init: This option grants immediate access to the RAID array by skipping the initialization process, but it will delete all data. Note: Skipping initialization is generally not recommended as residual data on disks may interfere with new data in the future.
- **Foreground**: The array initialization process will be set at high priority. During this time array is not accessible, but the initialization process will complete much faster. (Recommended)
- **Background**: The array initialization process will have a lower priority. During this time the array will be accessible, but the initialization process will take much longer to complete.

Note: Initializing takes a significant amount of time (approximately 2 hours per 1 TB when using hard drives).

#### Background and Foreground Initialization

Foreground initializing the array will completely zero out the data on the disks, meaning the disk will be completely wiped and every bit on the disk will be set to 0. Background initialization means the array will still be created, and you can still write new data onto the array. But when your array requires rebuilding, residual data left behind may interfere with the process.

#### Cache Policy (Default: Write Back)

**Write Back** – Any data written to the array will be stored as cache, resulting in better I/O performance at the risk of data failures due to power outages. Data will be stored as cache before it is physically written to the disk; when a power outage occurs, any data in the cache will be lost.

**Write Through** – Data written to an array is directly written onto the disk, meaning lower write performance for higher data availability. Without cache acting as a buffer, write performance will be noticeably slower but data loss due to power outages or other failures is significantly minimized.

Adjusting the block size towards your disk usage can result in some performance gain.

In a typical RAID configuration, data of the virtual drive is striped (or spread across) the physical drives. Having a smaller array block size will increase the likelihood of accessing all physical drives when processing large I/O requests. Multiple physical drives working in parallel increases the throughput, meaning better performance.

For smaller I/O requests (512 bytes to 4 kilobytes), it is better to have each individual disks handle their own I/O request, improving the IOPS (I/O per second), rather than having one tiny I/O request being handled by multiple disks.

#### Capacity (Default: Maximum)

The total amount of space you want the RAID array to take up. When creating RAID levels, disk capacities are limited by the smallest disk.

An example of how disk capacities are limited by smallest disk.

- You have 2 drives connected to the enclosure.
- The first drive is 6 TB, the second is 4 TB
- After creating a RAID level 1 using both drives and maximum capacity, the first drive will have 2 TB, the second 0 TB of free capacity
- The free capacity on the second drive can be used to create a separate array with other drives.

You may also choose how much space each array will utilize. You can use the remaining space to create another array (up to 4 arrays are supported).

#### **Adding Spare Disks**

Spare disks are physical disks that will immediately replace critical disks in an array.

| Create Array            |               | Spare Pool                |           |  |  |  |
|-------------------------|---------------|---------------------------|-----------|--|--|--|
| Spare Pool Remove Spare |               |                           |           |  |  |  |
| Logical Device          |               | Available Disks           |           |  |  |  |
| Rescan                  | Device_1_E1_1 | Samsung SSD 970 EVO 250GB | 249.98 GB |  |  |  |
|                         | Device_1_E1_2 | Samsung SSD 970 EVO 250GB | 249.98 GB |  |  |  |
|                         | Device_1_E1_3 | Samsung SSD 970 EVO 250GB | 249.98 GB |  |  |  |
|                         | Device_1_E1_4 | Samsung SSD 970 EVO 250GB | 249.98 GB |  |  |  |

#### To add spare disks:

- 1. Log into the HRM
- 2. Click Logical
- 3. Click Spare Pool:

| Global View   | Physical | Logical       | Setting | Event     | SHI        | Help |           |
|---------------|----------|---------------|---------|-----------|------------|------|-----------|
| Create Array  |          |               |         | Spar      | e Pool     |      |           |
| Spare Pool    | Remove S | pare          |         |           |            |      |           |
| ogical Device |          |               |         | Availal   | ole Disks  | 5    |           |
| Rescan        | v 🖢      | Device_1_E1_1 | Sar     | nsung SSD | 970 PRO 51 | 2GB  | 512.11 GB |

- 4. Check the box for the disk you want as a spare under Available Disks
- 5. Click Add Spare, and confirm by selecting OK from the pop-up window:

|                                               | ×                    |
|-----------------------------------------------|----------------------|
| This site says                                |                      |
| 1 disk(s) will be added to spare<br>continue? | pool. Do you want to |
| Don't let this page create n                  | nore messages        |
| ОК                                            | Cancel               |

6. The disk has now been assigned as a spare. Click **OK** to confirm:

|                                                     | ×                                  |
|-----------------------------------------------------|------------------------------------|
| This site says                                      |                                    |
| Disk 'Device_1_E1_1' (Locatio<br>pool successfully. | n: 1/E1/1) has been put into spare |
|                                                     |                                    |
| Don't let this page creat                           | te more messages                   |

Disks added to the spare pool will be displayed under **Spare Pool** and can be removed by checking the box before the target drive, then click the **Remove Spare** button.

Physical drives marked as a spare will automatically be added to an array whenever there is a disk failure. This feature minimizes the chances of a data loss by reducing the time an array is in the critical status.

#### **Obtaining Logical Device Information**

The Logical device tab is the default page after clicking the Logical tab of the HRM. This page contains information about your RAID arrays and the individual disks your system detects.

#### **Logical Device Information**

Arrays you create and the properties associated with them will appear here.

#### Maintenance

Once an array has been created, the Maintenance menu provides options to maintain or edit it. To access the Maintenance menu, click the **Maintenance** button towards the right-hand side of the array name.

#### **Array Information**

Clicking on the maintenance button will show you the Array information box. Different array statuses (Normal, critical, disabled) will have different maintenance options.

#### Array Information & Maintenance Options: Normal Status

| Global View    | Physical L | ogical | Setting           | Even      | t SHI      | Help       |           |             |
|----------------|------------|--------|-------------------|-----------|------------|------------|-----------|-------------|
| Create Array   |            |        | Lo                | gical De  | vice Info  | ormation   |           |             |
| Spare Pool     | Name       | Туре   | Capacity          | BlockSize | SectorSize | OS Name    | Status    |             |
| Logical Device | RAID_0_0   | RAID 0 | 2.05 TB           | 512k      | 512B       | HPT DISK 0 | _8 Normal | Maintenance |
| Rescan         |            |        |                   | Array I   | nformati   | on         |           |             |
|                |            |        | and RAID          | _0_0      |            |            |           |             |
|                | Location   | Model  |                   | evice_1_E | L_1 Delete |            | acity     | Max Free    |
|                | = 1/E1/1   | Samsu  | " <b>-</b> @0     | evice_1_E | 1_2        |            | .04 GB    | 0.00 GB     |
|                | 1/E1/2     | Samsu  |                   | evice_1_E | L_3 Renam  | e          | .04 GB    | 0.00 GB     |
|                | = 1/E1/3   | Samsu  | " L <sub>@0</sub> | evice_1_E | L_4        |            | .04 GB    | 0.00 GB     |
|                | 🗐 1/E1/4   | Samsu  | 11                |           |            | Close      | .04 GB    | 0.00 GB     |

Arrays with the **Normal** status are healthy and functioning properly. Arrays with the **Normal** status will have the following options:

Delete - deletes the selected RAID array

**Verify** – verifies the integrity of the RAID array

**Rename** – renames the RAID array.

#### Array Information & Maintenance Options: Critical Status

| Create Array |                              |                         | Lo                    | gical Dev                          | vice Info          | rmation                 |                        |                                |
|--------------|------------------------------|-------------------------|-----------------------|------------------------------------|--------------------|-------------------------|------------------------|--------------------------------|
| Spare Pool   | Name<br>RAID_1_0             | Type<br>RAID 1          | Capacity<br>512.04 GB | BlockSize                          | SectorSize<br>512B | OS Name<br>HPT DISK 0_0 | Status<br>Critical     | Maintenance                    |
| Rescan       |                              |                         |                       | Array In                           | formatio           | n                       |                        |                                |
|              | Location<br>1/E1/1<br>1/E1/4 | Model<br>Samso<br>Samso |                       | _1_0<br>evice_1_E1_<br>evice_1_E1_ | 1 Rebuild          | 2.0                     | city<br>04 GB<br>04 GB | Max Free<br>0.00 GB<br>0.00 GB |

Arrays in the **Critical** status can be accessed and utilized, but are no longer fault tolerant. A Critical array should be rebuilt as soon as possible to restore redundancy.

A critical status array has all the normal status options except the following:

- The Array can no longer be renamed
- Add Disk replaces the Verify Disk option

Once the array status changes to critical, the faulty disk will be taken offline and you can either:

- Reinsert the same disk
- Insert new disk

Reinserting the same disk should trigger the rebuilding status, since data on the disk would be recognized.

If you insert a new disk, clicking **Add Disk** will give you the option to select that disk and add it to the array. If a spare disk is available, an array that has entered the critical state will begin rebuilding using the next available spare disk.

#### Array Information & Maintenance Options: Disabled Status

|               |                | Lo                  | gical Dev                           | vice Infor         | mation  |                    |                     |
|---------------|----------------|---------------------|-------------------------------------|--------------------|---------|--------------------|---------------------|
| Name RAID_0_0 | Type<br>RAID 0 | Capacity<br>2.05 TB | BlockSize<br>512k                   | SectorSize<br>512B | OS Name | Status<br>Disabled | Maintenance         |
|               |                |                     | Array I                             | nformatio          | n       |                    |                     |
| Location      | Model<br>Samsu |                     | D_0_0<br>Device_1_E1<br>Device_1_E1 | _1<br>_2           | Delete  | acity<br>04 GB     | Max Free<br>0.00 GB |
| 1/E1/2 1/E1/3 | Samsu<br>Samsu |                     | Device_1_E1<br>Offline Disk         | _3                 |         | 04 GB<br>04 GB     | 0.00 GB             |
|               |                |                     |                                     |                    | Close   |                    |                     |

An array with the **Disabled** status means that the RAID level does not have enough disks to function.

- Your data will be inaccessible
- Rebuilding will not trigger, since the RAID array does not have enough parity data to rebuild.

Your options in Maintenance are:

• Delete

**Delete** – will delete the array

#### **Physical Device Information**

- Location which controller and port the drive is located in
- **Model** model number of the drive connected
- Capacity total capacity of the drive
- Max Free total capacity that is not configured
- **Revision** revised version of drive
- Status Current state of drive
- **PCIe Width** PCIe width occupied by drivers
- PCIe Speed Rate of current bandwidth

#### Rescan

Clicking rescan will force the drivers to report the array status. For any disk(s) you hot plug into the device; do not click rescan until all physical drives are detected and appear under Logical Device Information.

#### System Setting

| Global View | Physical Logical Setting             | Event SHI Recover Help |
|-------------|--------------------------------------|------------------------|
| System      |                                      | System Setting         |
| Email       | Enable auto rebuild.                 | Enabled V              |
|             | Enable Continue Rebuilding on error. | Enabled ~              |
|             | Enable audible alarm.                | Enabled V              |
|             | Set Spindown Idle Disk(minutes):     | Disabled V             |
|             | Restrict to localhost access.        | Enabled V              |
|             | Set Rebuild Priority:                | Medium 🗸               |
|             | Port Number:                         | 7402                   |
|             | Submit                               |                        |
|             | P                                    | assword Setting        |
|             | Password:                            |                        |
|             | Confirm:                             |                        |
|             | Submit                               |                        |

Using this tab, you can change the following:

- Enable auto-rebuilding
- Enable rebuilding on error
- Enable audible alarm
- Set Spindown Idle Disk(minutes)
- Restrict to localhost
- Set rebuild priority
- Change port number
- Change HRM password

#### System Setting

#### Enable auto rebuild (default: Enabled)

When a physical drive fails, the controller will take the drive offline. Once you re-insert or replace the disk, the controller will not automatically rebuild the array unless this option is enabled.

#### Enable continue rebuilding on error (default: Enabled)

When enabled, the rebuilding process will ignore bad disk sectors and continue rebuilding until completion. When the rebuild is finished, the data may be accessible but may also be inconsistent, due to any bad sectors that were ignored during the procedure. If this option is enabled, HighPoint recommends checking the event log periodically for bad sectors warnings.

#### Enable audible alarm(default: Enable)

When the disk is dropped, the buzzer will beep. If this option is disable, you won't hear any sound.

#### Set Spindown Idle Disk(minutes)(default:Diable)

If this option is disabled, the disk attached to the RR3740A will not stop spinning. If you set the time limit, the disk

will stop rotating according to the specified time when the system is not reading or writing.

#### Restrict to localhost access (default: Enabled)

Remote access to the controller will be restricted when enabled; other users in your network will be unable to remotely log in to the HRM.

#### Rebuild Priority (default: Medium)

You can specify the amount of system resources you want to dedicate to rebuilding the array. There are 5 levels of priority [Lowest, Low, Medium, High, Highest]

#### Port Number (default: 7402)

The default port that the HighPoint HRM listens on is 7402. You may change it to any open port.

#### **Password Settings**

#### Changing your HRM password

Under Password Setting, type your new password, confirm it, then click Submit.

#### **Recovering your HRM password**

If you forget your password, you can delete the file hptuser.dat. Then you need to restart the computer and open the WEBGUI to set a new password

For Windows Users:

- 1. Open file explorer
- 2. Navigate to C:/Windows/
- 3. Delete hptuser.dat
- 4. Reboot

#### **Email Setting**

The following topics are covered under email:

SMTP Setting Adding Recipients

You can instruct the controller to send an email out to the recipients of your choosing when certain events trigger (for more information, see Event Tab).

#### **SMTP** settings

|                              | SMTP Setting   |
|------------------------------|----------------|
| Enable Event Notification    |                |
| Server Address (name or IP): |                |
| Mail From (E-mail address):  |                |
| Login Name:                  |                |
| Password:                    |                |
| SMTP Port:                   |                |
| Support SSL:                 |                |
|                              | Change Setting |

#### To set up email alerts:

- 1. Check the Enable Event Notification box.
- 2. Enter the ISP server address name or SMTP name
- 3. Type in the email address of the sender (email account that is going to send the alert)
- 4. Type in the account name and password of the sender
- 5. Type in the SMTP port (default: 25)
- 6. Check support SSL box if SSL is supported by your ISP (port value will change to **465**).

Note: After you click Change Setting, the password box will become blank.

#### How to Add Recipients

|              | Re   | cipients                  |
|--------------|------|---------------------------|
| E-mail       | Name | Event Level               |
|              | Add  | Recipient                 |
| E-mail:      |      |                           |
| Name:        |      |                           |
| Event Level: |      | Information Warning Error |
| Add Test     |      |                           |

You can add multiple email addresses as receivers of a notice.

- 1. Type the email of the recipient in the E-mail text box
- 2. Type the name of the recipient in the Name text box
- 3. Check which type(s) of events will trigger an email using the respective **Event Level** check boxes.
- 4. (Optional) Click test to confirm the settings are correct by sending out a test email
- 5. Click **add** to add the recipient to recipient list
- 6. The added recipient will display in under Recipients

The email will include the output recorded in the event log.

Example email message:

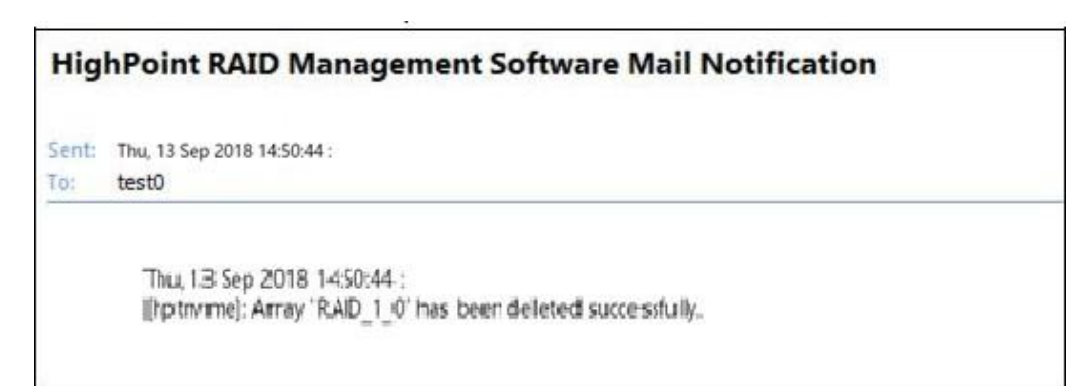

#### Figure 1. Example event log email

#### **Event Tab**

In the event tab, you can see log entries associated with the HighPoint device. The event log provides useful information when troubleshooting your set up.

In the event tab, there are four options available: Download – Save the log file on your computer Clear – Clears all log entries Prev – View previous log page Next – View next log page

#### SHI (Storage Health Inspector)

- S.M.A.R.T Attributes •
- Schedule a task(Task list and Health Inspector Scheduler) ٠

SHI outputs information collected using SMART (Self-Monitoring Analysis and Reporting Technology) Hard Drive Technology. The data provided on this tab helps you to anticipate any disk failures based on a variety of monitored hard disk properties.

#### How to Enable SMART Monitoring

To access SMART attributes of an individual disk:

- 1. Log in to the HRM
- 2. Select the proper controller using the drop down menu on the top left
- 3. Click the SHI tab
- 4. Click **Detail** on the desired disk

| Controller(1): N | VMe 🗸     |                      |            |         |             | High                | Point<br>Technologies, In |
|------------------|-----------|----------------------|------------|---------|-------------|---------------------|---------------------------|
| Global Vie       | ew Phys   | ical Logical         | Setting    | Event   | SHI         | Help                |                           |
|                  |           | Storag               | e Health I | Inspect | or(SHI)     |                     |                           |
| Controller ID    | Location# | Device Serial Number | RAID       |         | Temperature | Total Bytes Written | S.M.A.R.T                 |
|                  | E1_1      | S3ESNX0J109316P      | RAID       | 0_0     | Normal      | 329.87 TB           | Detail                    |
|                  | E1_2      | S463NF0K409211V      | RAID       | 0_0     | Normal      | 615.22 TB           | Detail                    |
|                  | E1_3      | S3ESNX0J111782M      | RAID       | 0_0     | Normal      | 239.55 TB           | Detail                    |
|                  | F1 4      | S46ENB0K500703A      | RAID       | 0 0     | Normal      | 50.52 TB            | Detail                    |

Schedule a task

HighPoint RAID Management 2.13.3 Copyright (c) 2018 HighPoint Technologies, Inc. All Rights Reserved

#### How to Use the Health Inspector Scheduler

| Global                   | View Physical                                               | Logical                                    | Setting     | Event                  | SHI   | Help | _           |      |
|--------------------------|-------------------------------------------------------------|--------------------------------------------|-------------|------------------------|-------|------|-------------|------|
|                          |                                                             |                                            | Task        | s List                 |       |      |             |      |
|                          |                                                             |                                            | New Ve      | rify Task              |       |      |             |      |
| ()<br>Task Name          | RAID_1_0                                                    |                                            |             |                        |       |      |             |      |
| Schedule:                | <ul> <li>Occurs one time o</li> <li>Occurs every</li> </ul> | n 2018 - 10<br>1 Day(s)<br>Start date: 201 | - 23 at     | 0 : 0<br>y ~1<br>23 OE | at 0  | 2018 | : 0<br>- 10 | - 23 |
| Submit                   |                                                             | Неа                                        | alth Inspec | tor Sche               | duler | e    |             |      |
| Task Name<br>Select a Sc | : Daily@Wee                                                 | ekly O Bi-Weekly C                         | Monthly     |                        |       |      |             |      |
| Select a tin<br>Submit   | sunday                                                      | / 1 0                                      | :0:0        |                        |       |      |             |      |

Copyright (c) 2018 HighPoint Technologies, Inc. All Rights Reserved

The **Health Inspector Scheduler (HIS)** enables you to schedule disk/array checkups to ensure disks/array are functioning optimally.

#### How to Create a New Verify Task

All Redundant RAIDs will appear under New Verify Task

- 1. Log into the HRM
- 2. Select the proper controller from the top left drop down
- 3. Click SHI
- 4. Click Schedule
- 5. Select the array you want to schedule the verify task
- 6. Type the name in Task Name entry box
- 7. Choose whether you want to schedule
- 8. One time verify task on specific date (YYYY-MM-DD) at (HH:MM:SS, 24-hr clock)
- 9. Or a specific schedule you can adjust based on Daily, Weekly, or Monthly options
- 10. Click Submit
- 11. Your entry will appear under Tasks List

**Note**: New Verify Task box only appears if you have normal status arrays. If you have a critical array, New Rebuild Task will replace New Verify Task.

#### Troubleshooting

This section provides guidelines to some problems you may encounter:

- Handling Critical Arrays
- Handling Disabled Arrays
- PC hangs when card is installed.

#### **Handling Critical Arrays**

When your disk status turns critical, your array as a whole is still accessible, but one or more disks is faulty (depending on your RAID level), and the array is in danger of failing.

| Common scenarios for |  |
|----------------------|--|
| critical status      |  |

Bad sector is detected on a disk that is part of an array Unrecoverable data during rebuilding Defective port or cable interrupts rebuilding process

To recover from this situation,

- 1. Backup your existing data.
- 2. Identify which disk is faulty.

You can refer to the LED lights on the enclosure Refer to the HRM Logical taband Event tab.

3. Re-insert the faulty disk or replace with a new disk.

The array will rebuild automatically if your auto-rebuild setting is enabled and you reseated the faulty disk. *Note*: Click **Rescan** if the array still does not rebuild automatically.

4. If the new disk is added and it does not automatically start rebuilding, you can manually add the disk in maintenance.

Log into the HRM Click Logical Tab

Click Maintenance>Add Disk> select the appropriate disk

5. Rebuild should now start.

If rebuild does not start, click 'Rescan' on the left hand panel.

**Note**: Rebuilding an array takes on average 2 hours per 1 Terabyte of disk capacity. The process will scan through the entire disk, even if you have very little *used* disk space.

#### **Rebuilding Stops Due to Bad Sectors**

If rebuilding fails to complete due to bad disk sector errors (check in the Event Log), there is an option to continue rebuilding on error in the HighPoint HRM.

- 1. Log into the HRM
- 2. Click **Setting** tab
- 3. Under System Setting, change Enable Continue Rebuilding on Error to Enabled

This option will enable rebuilding to ignore bad sectors and attempt to make your data accessible. It is important to backup immediately after backup is complete and replace or repair the disks with bad sectors.

#### Critical array becomes disabled when you removed faulty disk

If this is the case, you may have removed the wrong disk. When you remove the wrong disk from a critical array, the array status may become disabled. Data is inaccessible for disabled arrays. Follow these steps to restore the array to the previous state.

- 1. Shut down your PC
- 2. Place all disks back to original configuration
- 3. Boot up PC

Your array should be back to Critical status. Identify the correct disk and rebuild from there.

#### **Handling Disabled Arrays**

If two or more disks in your array go offline due to an error or physical disconnection your array will become disabled.

Disabled arrays are difficult to recover, so it is important to fix any critical status as soon as possible

#### **Online Array Roaming**

One of the features of all HighPoint RAID controllers is online array roaming. Information about the RAID configuration is stored on the physical drives. So if a card fails or you wish to switch cards, the RAID configuration data can still be read by another HighPoint card.

Help

Online Help Register Product

**Online Help** redirects you to additional documentation concerning the HighPoint HRM.

**Register Product** takes you to the HighPoint Online Web Support Portal. On this page you can create a new customer profile where you can register your product, or post an online support ticket.

#### Table 1.HRM Icon Guide

|             | Critical – missing disk                                                                                      |
|-------------|----------------------------------------------------------------------------------------------------|
|             | A disk is missing from the array bringing it to 'critical' status. The array is still accessible but another |
|             | disk failure could result in data loss.                                                                      |
|             | Verifying                                                                                                    |
| 010         | The array is currently running a disk integrity check.                                                       |
|             | Rebuilding                                                                                                   |
|             | The array is currently rebuilding meaning you replaced a failed disk or added a new disk to a 'critical'     |
|             | state array.                                                                                                 |
| 175         | Critical – rebuild required                                                                                  |
| 0           | The array has all disks, but one disk requires rebuilding.                                                   |
|             | Disabled                                                                                                    |
|             | The icon represents a disabled array, meaning more than one disk failed and the array is no longer           |
|             | accessible                                                                                                   |
|             | Initializing                                                                                                 |
| å           | The array is initializing. The two types of initialization are Foreground and Background. (See               |
|             | Initialization)                                                                                              |
| 10          | Uninitialized                                                                                                |
|             | The array initialization process has been interrupted, and the process is incomplete.                        |
|             | Not Initialized                                                                                              |
|             | Disk is not initialized yet, and needs to be initialized before use                                          |
|             | OCE/ORLM                                                                                                    |
| U 🗰         | Array is performing a OCE/ORLM operation                                                                     |
|             | OCE/ORLM has stopped                                                                                         |
|             | The array expansion process has been stopped.                                                                |
|             |                                                                                                    |
|             | Legacy<br>An existing file system has been detected on the dick. These dicks are classified as legacy drives |
|             | Share                                                                                                    |
|             | Spare<br>The device is a spare drive, it will automatically replace any failed drive part of an array        |
| 00 2 X24    | Normal                                                                                                    |
|             | The array status is normal                                                                                   |
|             |                                                                                                    |
| 300         | Initializing                                                                                                 |
|             | The array is initializing, either foreground or background initialization                                    |
| u           | Initialization Stopped                                                                                       |
|             | The initialization has been stopped. Current status is uninitialized.                                        |
| <b>6</b> 0% | Critical – Inconsistency                                                                                     |
|             | Data in the array is inconsistent and needs to be rebuilt.                                                   |
| 0.00        |                                                                                                    |
| 92          | Critical – missing disk                                                                                      |
|             | A disk has been removed or experienced failure, and user needs to reinsert disk or add a new disk.           |

|   | Rebuilding<br>The array is currently rebuilding.                                                                                                  |
|---|----------------------------------------------------------------------------------------------------|
| 1 | Verifying<br>The array is performing a data consistency check. Array status will show 'verifying'.                                                |
| 1 | Disabled<br>The array does not have enough disks to maintain the RAID level. A disabled array is not accessible.                                  |
| 1 | OCE/ORLM<br>Array is expanding its capacity or migrating to a different raid level. Status will<br>display 'Expanding/Migrating' OCE/ORLM stopped |
| 1 | The 'Expansion/Migrating' process has been stopped. The status will display 'Need<br>Expanding/Migrating'                                         |
| 1 | Critical – OCE/ORLM<br>A disk member is lost during the OCE/ORLM process.                                                                         |
| 1 | Critical – OCE/ORLM - rebuild<br>The expanding/migrating array requires a rebuild.                                                                |

#### Table 2. RAID Level Reference Guide

| Туре    | Description   | Min.  | Usable   | Advantage                       | Disadvantage                        | Application               |
|---------|---------------|-------|----------|---------------------------------|-------------------------------------|---------------------------|
|         |               | disks | space    |                                 |                                     |                           |
|         | Just a bunch  |       |          | Each drive can be accessed as a | No fault tolerance - failure of one | Backup                    |
| JBOD    | of disk       | 1     | 100%     | single volume                   | drive results in complete data loss |                           |
| RAID 0  | Disk Striping | 2     | 100%     | Offers the highest performance  | No fault tolerance - failure of one | Temporary file,           |
|         |               |       |          |                                 | drive results in complete data loss | performance driven        |
|         |               |       |          |                                 |                                     | application.              |
| RAID 1  | Disk          |       |          | Provides convenient low-cost    | Useable storage space is 50% of     | Operating system,         |
|         | Mirroring     | 2 50  | 50%      | data redundancy for smaller     | total available capacity. Can       | backup, and transaction   |
|         |               |       |          | systems and servers             | handle 1 disk failure.              | database.                 |
|         | Disk          |       |          | High read performance and       | Useable storage capacity equals     | Fast database and         |
| RAID 10 | Mirroring     |       | 4 50%    | medium write performance        | total capacity of all drives in the | application servers which |
|         | followed by   | 4     |          | with data protection for up to  | array minus two                     | need performance and      |
|         | stripe        |       |          | 2-drive failures                |                                     | data protection           |
| RAID 5  |               |       |          | High read performance, and      | Not recommended for database        | Data archives, and ideal  |
|         | Disk Striping |       | 67.070/  | medium write performance        | applications that require           | for application that      |
|         | with Rotating | 3     | 3 67-87% | with data protection with a     | frequent/heavy write sessions.      | require data protection   |
|         | parity        |       |          | single drive failure            | Can handle 1 disk failure.          |                           |
|         | Disk          |       |          | High read performance. and      | Not recommended for                 | Data archives and ideal   |
| RAID 50 | Mirroring     |       | 6 67-75% | medium write performance        | applications that require           | for application that      |
|         | followed by   | 6     |          | with data protection in case of | frequent/heavy write sessions.      | requires data protection  |
|         | RAID5         |       |          | up to two drives failure        |                                     |                           |
| RAID 6  |               |       | 4 50-75% | High read performance, and      | Not recommended for                 | Data archives and ideal   |
|         | Disk Striping |       |          | medium write performance        | applications that require           | for application that      |
|         | with dual     | 4     |          | with data protection in case of | frequent/heavy write sessions.      | requires data protection  |
|         | rotating      |       |          | up to two drives failure        |                                     |                           |
|         | parity        |       |          |                                 |                                     |                           |
|         |               |       |          |                                 |                                     |                           |

# 5. Customer Support

If you encounter any problems while utilizing the RocketRAID series HBA, or have any questions about this or any other HighPoint Technologies, Inc. product, feel free to contact our Customer Support Department.

Web Support: <a href="http://www.highpoint-tech.com/websupport/">http://www.highpoint-tech.com/websupport/</a>

HighPoint Technologies, Inc. websites: <u>http://www.highpoint-tech.com/USA\_new/main.htm</u>